# 在防•星光 2上编译和安装 OpenWrt

本手册为用户提供在赛昉科技昉•星光 2 上编译和安装 OpenWrt 的方法。

### 下载

1. 下载代码(建议在 ubuntu20 或以上的版本编译):

git clone https://git.openwrt.org/openwrt/staging/wigyori.git

2. 输入以下命令,进入 wigyori 目录:

cd wigyori/

3. 输入以下命令,获取镜像:

git checkout riscv-jh71x0-202308b

## 配置

1. 输入以下命令进行基本配置。

make menuconfig

在配置菜单栏选项中,根据以下步骤选择对应的选项并进入:

- a. Target System/Profile 配置:
- -> Target System (StarFive JH71x0 (7100/7110))

-> Target Profile (StarFive VisionFive 2 v1.2a) 或 Target Profile (StarFive VisionFive 2 v1.3b)

注: 昉·星光 2 目前有两个版本, v1.2a 和 v1.3b。

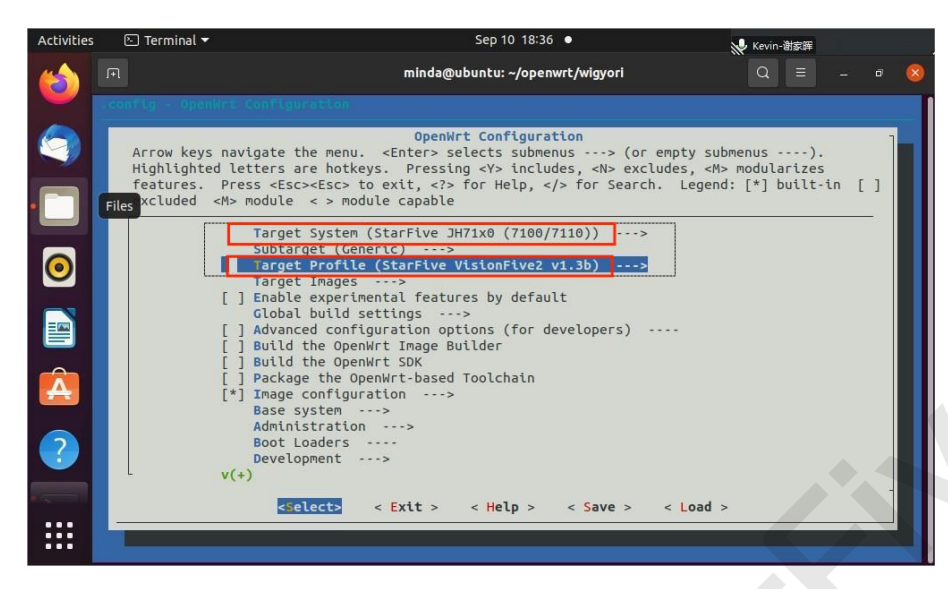

b. Target Image 配置:

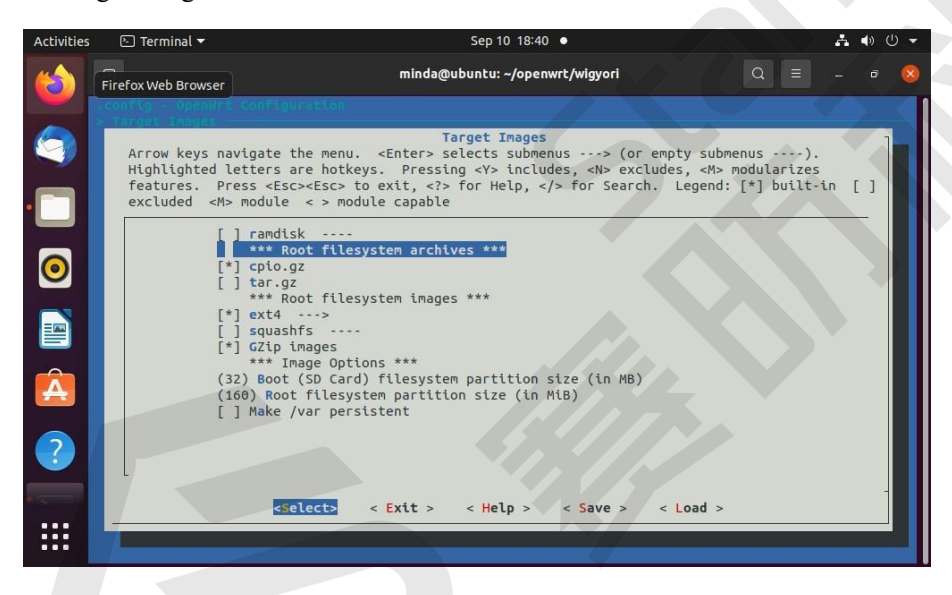

- 2. luci 网页配置。
- a. 执行以下命令默认安装 luci:

./scripts/feeds update packages luci

./scripts/feeds install -a -p luci

b. 输入以下命令进行 luci 网页配置:

make menuconfig

c. 在配置菜单栏按照以下顺序选择 uhttpd:

-> Network -> Web Servers/Proxies -> <\*> uhttpd

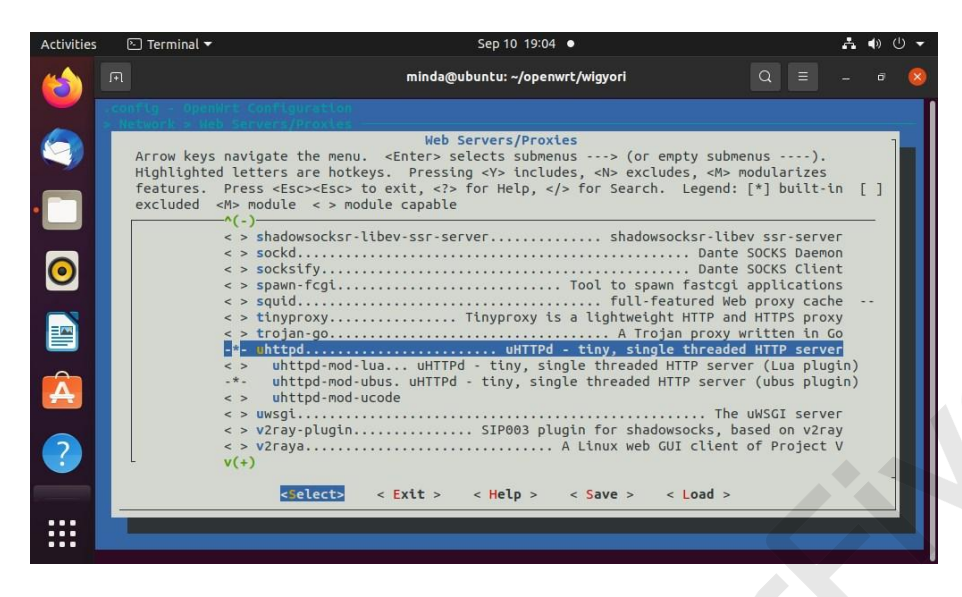

d. 根据以下顺序选择选项进行 Luci 配置:

• -> LuCI -> 1. Collections -> <\*> luci

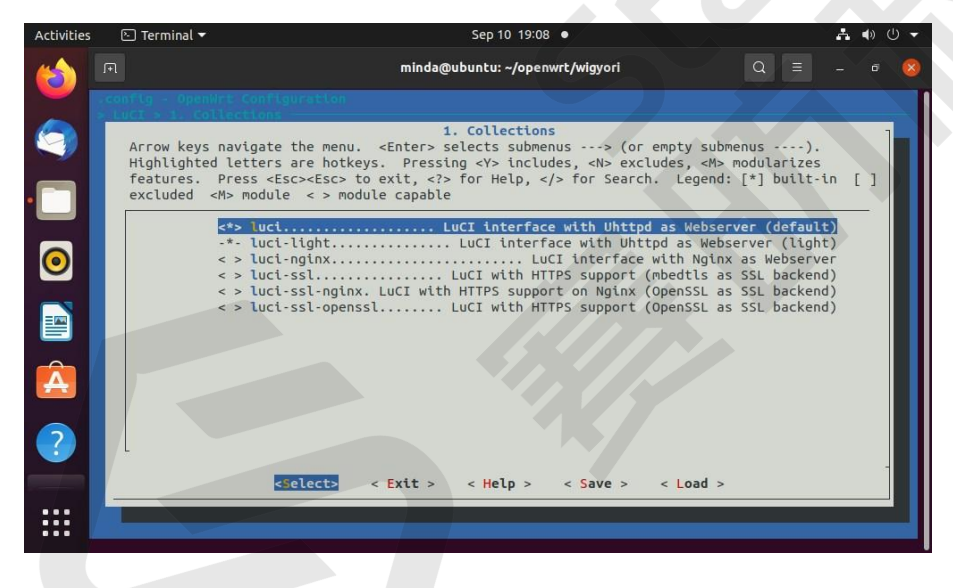

• -> LuCI -> 2. Modules -> Translations -> <\*> Chinese Simplified (zh\_Hans)

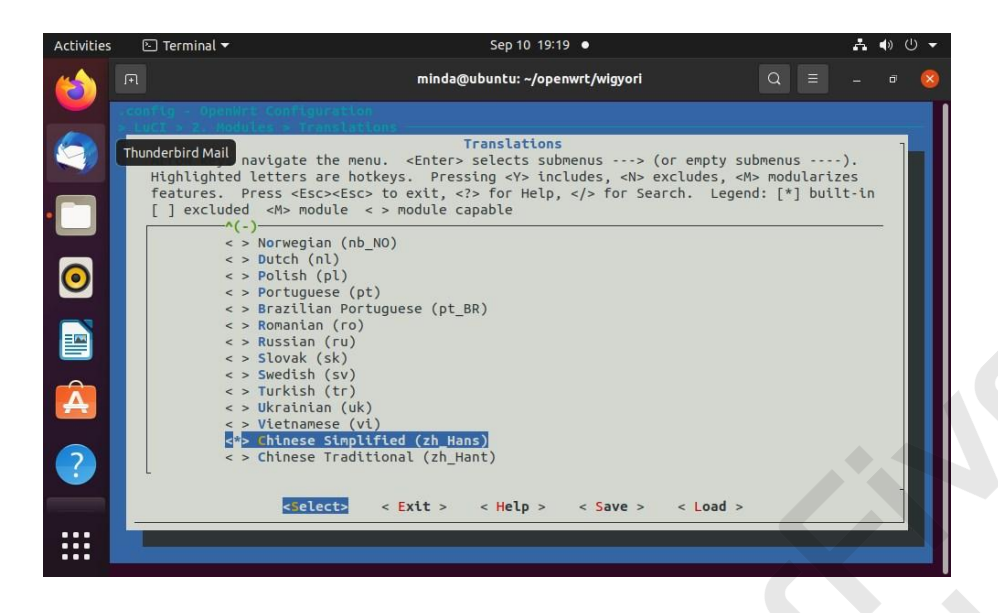

• -> LuCI -> 3. Applications -> <\* > luci-app-ddns

<\* > luci-app-firewall <\* > luci-app-ntpc <\* > luci-app-samba4

<\* > luci-app-uhttpd

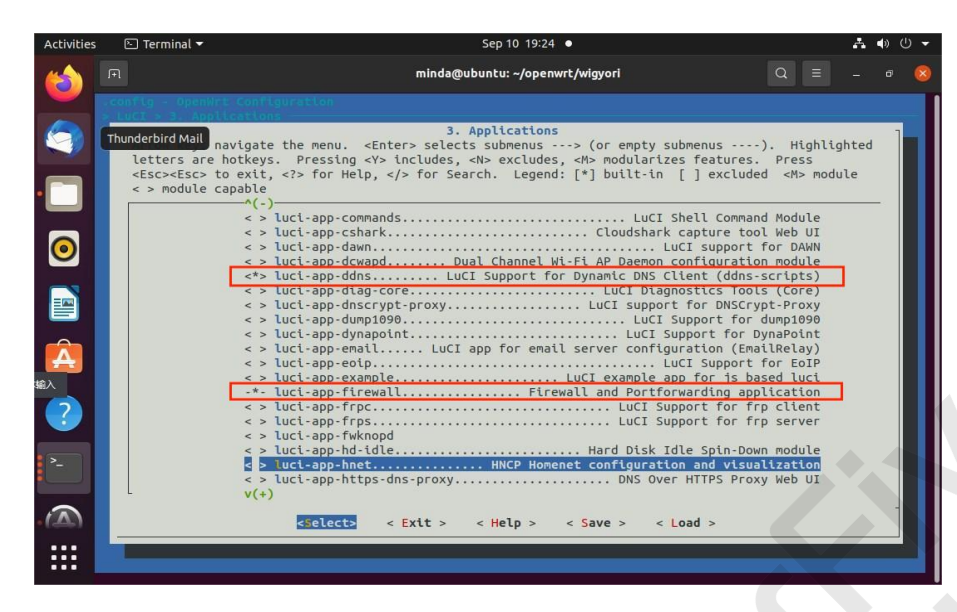

| Activities | 🔄 Terminal 🔻                                                                        | Sep 10 19:25 •                                                                                                    | . •) () •    |
|------------|-------------------------------------------------------------------------------------|----------------------------------------------------------------------------------------------------|--------------|
|            |                                                                                     | minda@ubuntu: ~/openwrt/wigyori Q ≡                                                                                                    | - • 🧕        |
|            | Arrow keys na<br>letters are h<br><esc><s>nodule ca<br/>UbreOffice Writer</s></esc> | minda@ubuntu:-/openwrt/wigyori     Q       Continuential     S. Applications       Vigate the menu. <enter> selects submenus&gt; (or enpty submenus&gt;). Highlig<br/>otkeys. Pressing <y> includes, <n> excludes, <n> modularizes features. Press<br/>exit, &lt;2&gt; for Help,  for Search. Legend: [*] built-in [] excluded <n> modu<br/>pable       (-)     (-)       (&gt;)     (-)       (&gt;)     (-)       &lt;</n></n></n></y></enter> | ghted<br>ule |
|            |                                                                                     | <pre>&lt; &gt; Luct-app-openvpn</pre>                                                                                                    |              |
|            |                                                                                     | <pre><select> &lt; Exit &gt; &lt; Help &gt; &lt; Save &gt; &lt; Load &gt;</select></pre>                                                                                                    |              |

| Activities | 🕒 Terminal 🔫                                          |                                                                                                    | Sep 10 19:2                                                                               | 3 •                                                                                                    |                                               | A 🔹  | U - |
|------------|-------------------------------------------------------|----------------------------------------------------------------------------------------------------|-------------------------------------------------------------------------------------------|----------------------------------------------------------------------------------------------------|-----------------------------------------------|------|-----|
|            |                                                       |                                                                                                    | minda@ubuntu: ~/ope                                                                       | nwrt/wigyori                                                                                                    | Q ≡                                           |      | 8   |
|            | <pre>.config - OpenWrt &gt; Luct &gt; 3. Applic</pre> | Configuration                                                                                                    |                                                                                           |                                                                                                    |                                               |      |     |
|            | Arrow keys nav<br>letters are ho                      | igate the menu. <ente<br>tkeys. Pressing <y></y></ente<br>                                                                            | <ol> <li>Application<br/>er&gt; selects submenus<br/>includes, <n> exclude</n></li> </ol> | ns<br>> (or empty submenus<br>es, <m> modularizes features.</m>                                                                | ). Highligh<br>Press                          | nted |     |
| •          | <esc><esc> to<br/>&lt; &gt; module cap</esc></esc>    | exit, for Help, <,<br>able<br>-^(-)                                                                                                   | /> for Search. Leger                                                                      | nd: [*] built-in [ ] exclude                                                                                                   | d <m> modul</m>                               | .e   |     |
| 0          |                                                       | <pre>&lt;*&gt; luci-app-samba4. &lt; &gt; luci-app-ser2net &lt; &gt; luci-app-shadows &lt; &gt; luci-app-shairpl;</pre>               | ocks-libev                                                                                | Shares - Samba 4 SMB/CIFS fi<br>LuCI Support for<br>.LuCI Support for shadowsoc<br>LuCI Support for S                          | leserver<br>ser2net<br>ks-libev<br>hairplay   |      |     |
|            |                                                       | <pre>&lt; &gt; luci-app-sittW12;<br/>&lt; &gt; luci-app-smartdns<br/>&lt; &gt; luci-app-snmpd<br/>&lt; &gt; luci-app-softeth</pre>    | ard                                                                                       |                                                                                                    | n wizard<br>smartdns<br>nterface<br>lication  |      |     |
| Â          |                                                       | <pre>&lt; &gt; luci-app-splash.<br/>&lt; &gt; luci-app-sqm<br/>&lt; &gt; luci-app-squid<br/>&lt; &gt; luci-app-statist</pre>          | ics                                                                                       | Freitunk DHCP-splash app<br>LuCI Support for SQM<br>Squid LuCI I<br>LuCI Statistics App                                        | Scripts<br>nterface<br>lication               |      |     |
| ?          |                                                       | <pre>&lt; &gt; luci-app-tinyprox<br/>&lt; &gt; luci-app-transmis<br/>&lt; &gt; luci-app-travelma<br/>&lt; &gt; luci-app-ttyd. t</pre> | xy Tir<br>ssion<br>ate<br>tyd - Command-line to                                           | <pre>Nyproxy - HTTP(S)-Proxy confi<br/> LuCI Support for Tran<br/> LuCI support for Tr<br/>pol for sharing terminal over</pre> | guration<br>smission<br>avelmate<br>the web   |      |     |
| >_         |                                                       | <pre>&lt; &gt; luci-app-udpxy &lt;*&gt; luci-app-uhttpd. &lt; &gt; luci-app-unbound v(+)</pre>                                        | Unbound                                                                                   | LuCI Support f<br>uHTTPd Webserver Confi<br>Recursive DNS Resolver Confi                                                       | or udpxy<br><mark>guration</mark><br>guration |      |     |
|            |                                                       | <select> &lt;</select>                                                                                                    | Exit > < Help >                                                                           | < Save > < Load >                                                                                                    |                                               |      |     |
|            | _                                                     |                                                                                                    |                                                                                           |                                                                                                    |                                               |      |     |

• -> LuCI -> 4. Themes ->全选

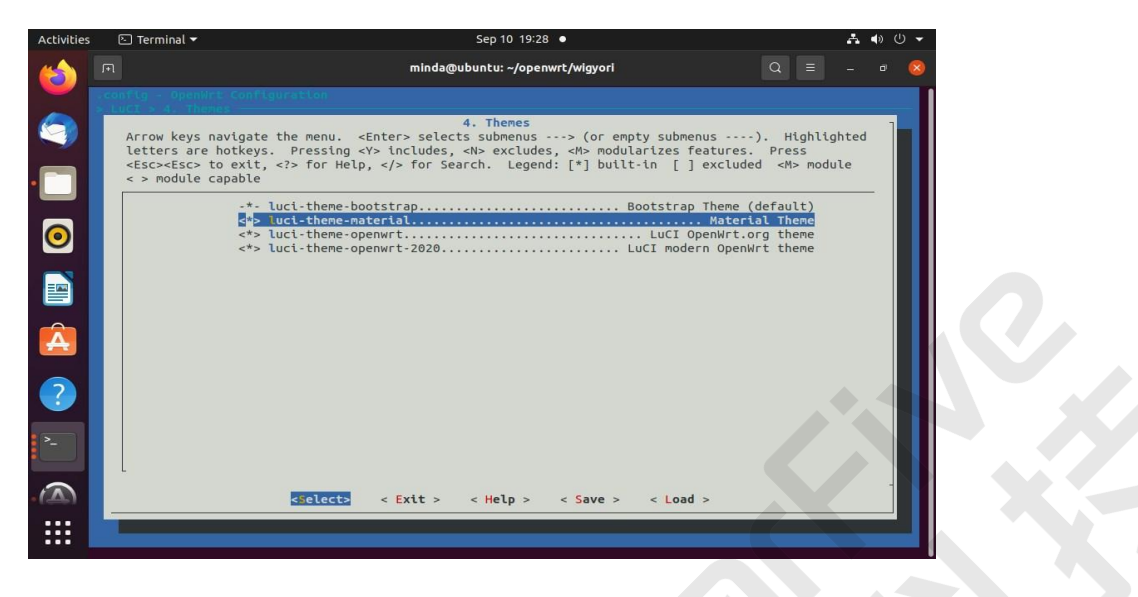

3. 无线配置。

由于昉•星光 2 上没有 WiFi 模块,需要购置<u>无线 WiFi 模组</u>。OpenWrt 支持数十种 WiFi 驱动,这里选用较易购置的 RTL8821AE PCI 接口的驱动。昉•星光 2 上有 m.2 的 M key 的接口,需要再接 nvme m.2 的 M key 转 a/e key 的接口板才能接上 RTL8821AE 模组。

在配置菜单栏按照如下顺序进行无线配置:

a. -> Kernel modules -> Wireless Driver -> <\*> kmod-cfg80211

<\*> kmod-mac80211

<\*> kmod-rtl8821ae

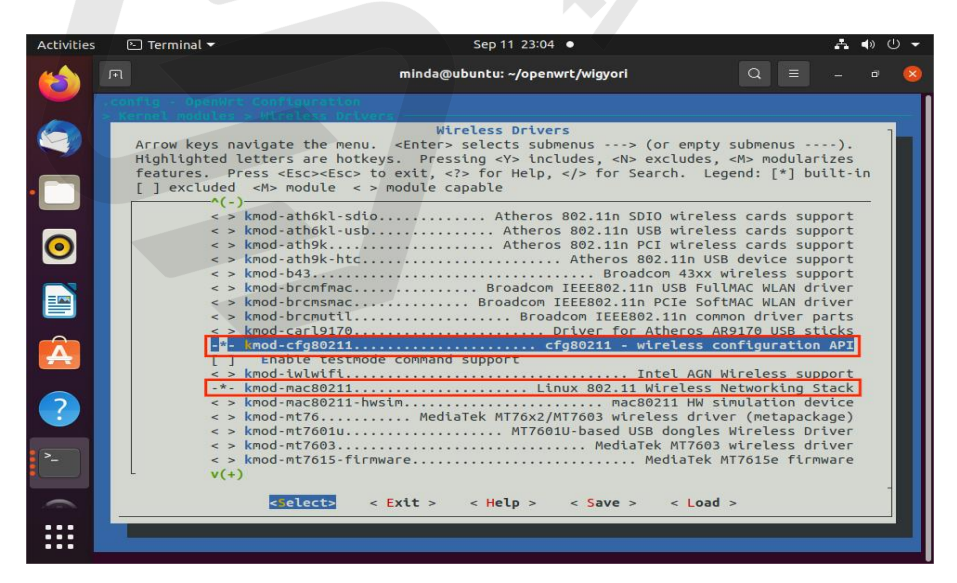

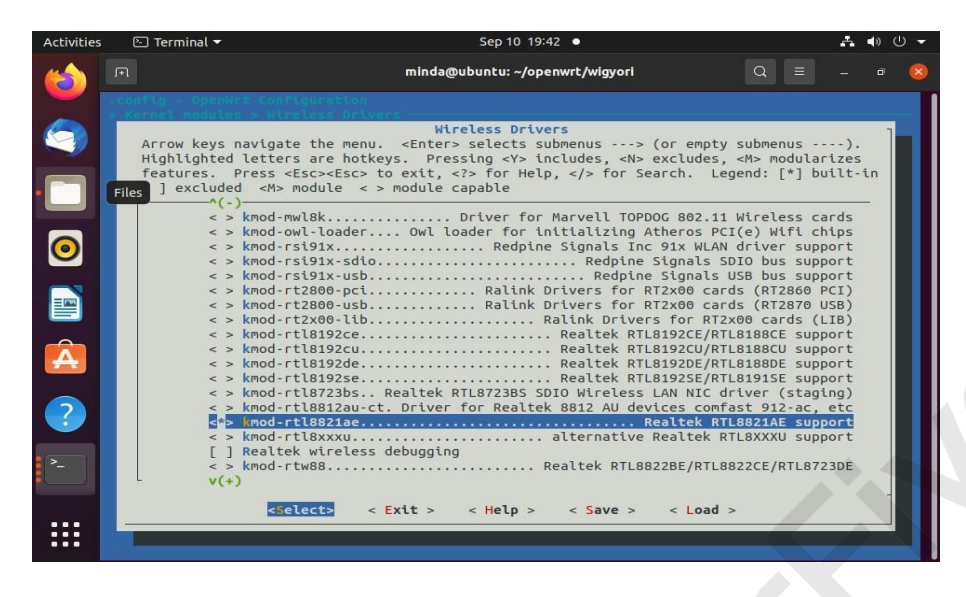

b. -> Network -> WirelessAPD -> <\*> wpad-basic-mbedtls

<\*> hostapd-common

<\*> wpa-cli

<\*> hostapd-utils

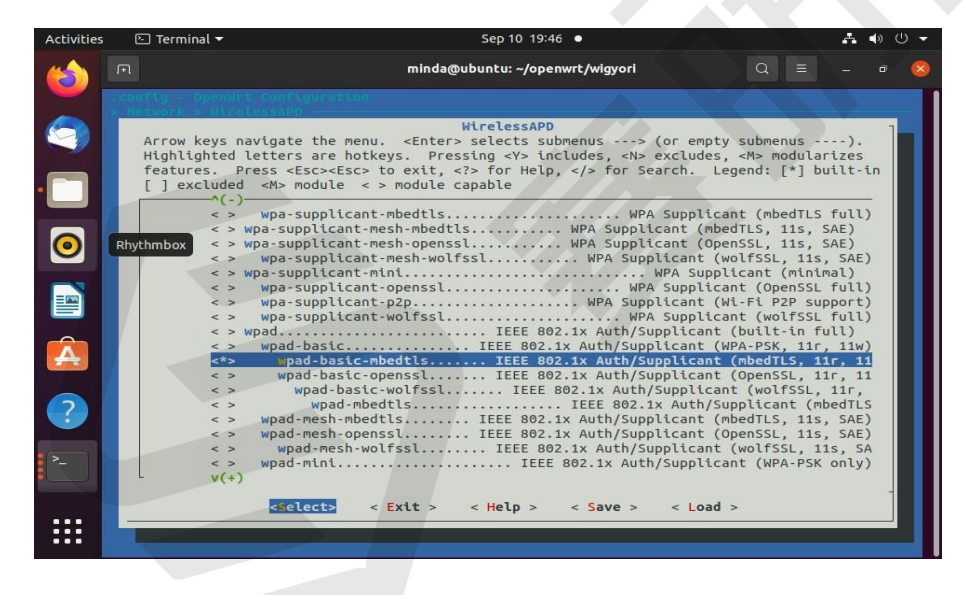

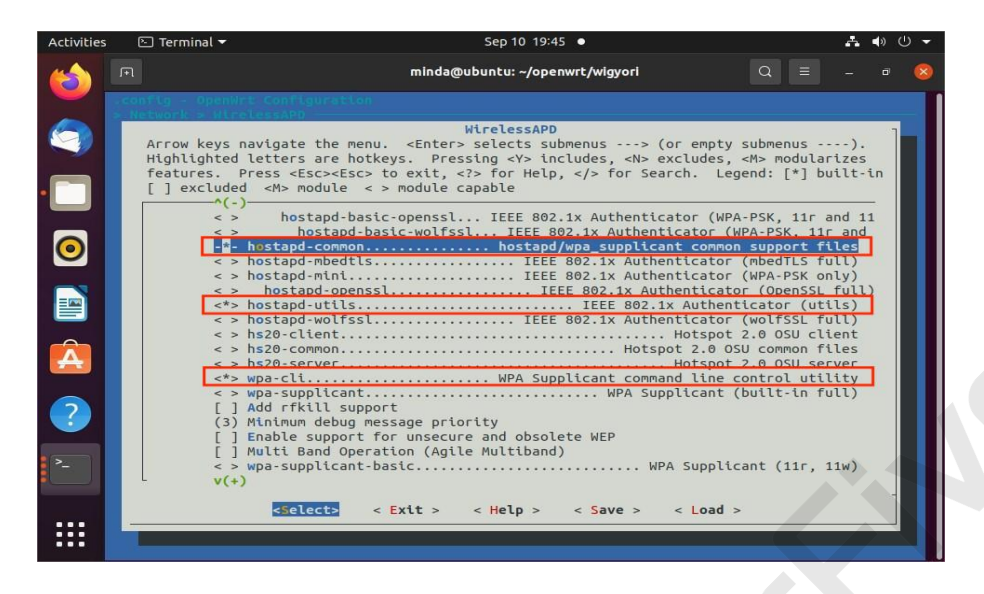

4. 执行以下命令,下载需要的软件包。

./scripts/feeds update -a ./scripts/feeds install -a

make download V=s

注:下载时间可能较长,请耐心等待。下载过程中如出现 download fail 报错,表示软件包没有 下载完整,请再次执行下载命令,直到没有分出现 download fail 为止。

5. 编译。

make -j8

注:编译过程可能需要 2 个小时。

```
6. 生成 SD 卡镜像。
```

```
bin/targets/jh71x0/generic/
```

openwrt-jh71x0-generic-visionfive2-v1.3b-ext4-sdcard.img.gz

```
7. 解压该 SD 卡镜像文件。
```

gunzip openwrt-jh71x0-generic-visionfive2-v1.3b-ext4-sdcard.img.gz

8. 将镜像刷写到 SD Card。

dd if=openwrt-jh71x0-generic-visionfive2-v1.3b-ext4-sdcard.img of=/dev/sdX bs=1M

oflag=direct

注:

- Windows 系统可用 balenaEtcher 软件烧写工具。
- 由于镜像不包括 SPL 和 U-Boot, 所以 Nor Flash 需要已刷写 <u>SPL 和 U-Boot</u>,并且选择 QSPI Nor Flash 模式启动。
- 使用命令 sudo fdisk -l 查询,根据您的设备替换 X 的值。例如,您的设备为/dev/sdb,则 X 的 值应为 b。
- 9. 启动 OpenWrt。
- 10. 增加 passwall 功能。

如果需要增加 passwall 功能,可以按以下步骤, passwall 功能不在默认的功能里面,需要 修改代码和下载包支持。

a. 在 wigori 目录下:

echo "src-git passwall\_packages https://github.com/xiaorouji/openwrt-passwall-packages.git;main" >> "feeds.conf.default" echo "src-git passwall https://github.com/xiaorouji/openwrt-passwall.git;main" >> "feeds.conf.default"

b. 修改 include/target.mk:

diff --git a/include/target.mk b/include/target.mk

index b5e3e7ff6f..f65e127ecf 100644

--- a/include/target.mk

+++ b/include/target.mk

@@ -53,7 +53,7 @@ DEFAULT\_PACKAGES.nas:=\

mdadm

# For router targets

DEFAULT\_PACKAGES.router:=\

dnsmasq \

dnsmasq-full \

c. 下载并安装 passwall 包:

./scripts/feeds update -a

./scripts/feeds install -a

./scripts/feeds install -a -f -p PWpackages

./scripts/feeds install luci-app-passwall

#### d. 配置 passwall 和取消配置 dnsmasq:

make menuconfig

#### • 配置 passwall:

-> OpenWrt Configuration ->LuCI -> 3. Application -> luci-app-passwall

| Activities | 🗈 Terminal 🔻                                                                                                    | Sep 10 20:11 •                                                                                                    | * | » ٿ « |   |  |  |  |
|------------|----------------------------------------------------------------------------------------------------|----------------------------------------------------------------------------------------------------|---|-------|---|--|--|--|
|            |                                                                                                    | minda@ubuntu: ~/openwrt/wigyori Q ≡                                                                                                    |   | a 🌔   |   |  |  |  |
|            | <pre>.conflg - OpenWr &gt; LuCI &gt; 3. Appl</pre>                                                                                                    | t Configuration<br>Leations                                                                                                    |   |       | Π |  |  |  |
| ()<br>     | 3. Applications<br>Arrow keys navigate the menu. <enter> selects submenus&gt; (or empty submenus).<br/>Highlighted letters are hotkeys. Pressing <y> includes, <n> excludes, <m> modularizes features.<br/>Press <esc><esc> to exit, <? > for Help,  for Search. Legend: [*] built-in [] excluded<br/><m> module &lt;&gt; module capable</m></esc></esc></m></n></y></enter> |                                                                                                    |   |       |   |  |  |  |
| 0          |                                                                                                    | <pre>&lt; &gt; Luci-app-omcproxyLuCI support for Omcproxy &lt; &gt; Luci-app-openthreadLuCI Support for OpenThread Border Router &lt; &gt; Luci-app-openwispLuCI Support for OpenWISP &lt;&gt; Luci-app-openwispLuCI support for OpenWISP -* Luci-app-openwispOPKG package management application &lt;&gt; Luci-app-openmone openmone o</pre> |   |       |   |  |  |  |
|            |                                                                                                    | <pre>&lt; &gt; Luct app pagekitecLuCI Support for PageKite +&gt; luct-app-pagekitecLuCI support for PageKite &gt; luct-app-pagswallLuCI support for PagsWall Configuration&gt; &lt; &gt; luct-app-pbrPolicy Based Routing Service Web UI</pre>                                                                                                    |   |       |   |  |  |  |
| 2          | Ubuntu Software                                                                                                    | <pre>&lt; &gt; luct-app-polipo LuCI Support for the Polipo Proxy &lt; &gt; luct-app-privoxy LuCI Support for Privoxy WEB proxy &lt; &gt; luct-app-qos Quality of Service configuration module &lt; &gt; luct-app-radicale LuCI Support for Radicale CardDAV/CarDAV &lt; &gt; luct-app-radicale2 Radicale v2.x CalDAV/CardDAV Server &lt; &gt; luct-app-rp.pope-server Roaring Penguin PPPoE Server</pre>                                                                                                    |   |       |   |  |  |  |
| ><br>      |                                                                                                    | v(+) <selects <="" exit=""> &lt; Help &gt; &lt; Save &gt; &lt; Load &gt;</selects>                                                                                                    |   |       |   |  |  |  |

- 取消配置 dnsmaq:
- -> OpenWrt Configuration -> Base system -> < >dnsmasq

-> OpenWrt Configuration -> Base system -> -\*- dnsmasq-full

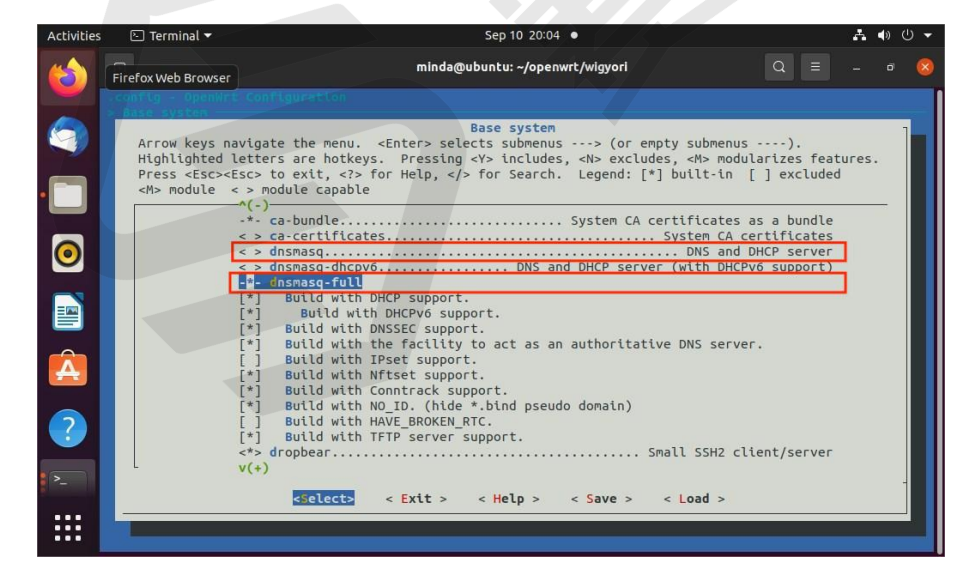

e. 更新下载软件包:

make download V=s

f. 编译:

方法同<u>第5步</u>。